# Troubleshoot for DSC registration problem at GSTN Potral:

## Solution 1:- Stop emSigner service and then start through administrator account

To Stop currently running emsigner utility click on utility icon & then click Stop Service.

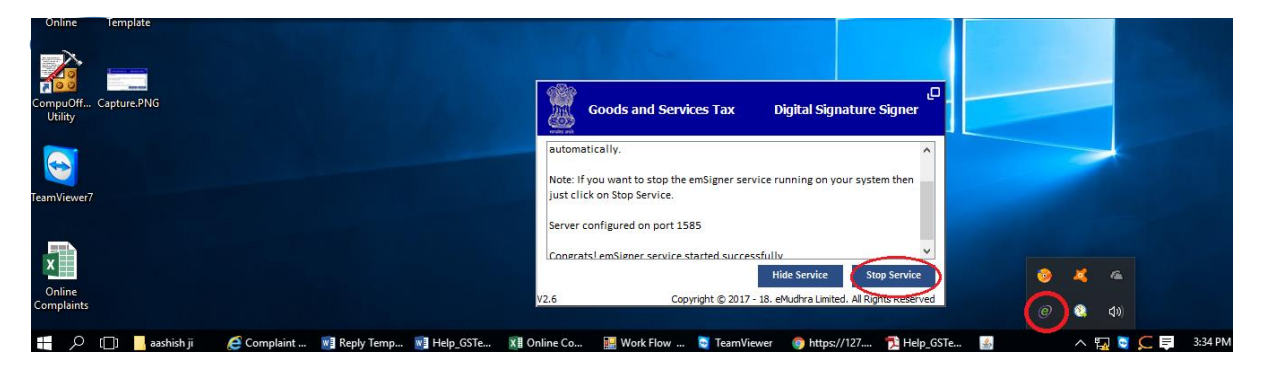

After stopping service again start emsigner utility through Administrator Account. Now check your DSC on GSTN portal under "Register/update DSC" either manually login or through software.

### Solution 2: Allow port for emSigner

 (i) If problem does not solve after following Solution 1, then please open google chrome and type address https://127.0.0.1:1585 then click on option appear "ADVANCED".

| Privacy error ×          |                                                                                      |                  |
|--------------------------|--------------------------------------------------------------------------------------|------------------|
| ← → C ▲ Not secure   btt | ជ្ជាន៍//127.0.0.1:1585                                                               | \$               |
|                          |                                                                                      |                  |
|                          |                                                                                      |                  |
|                          |                                                                                      |                  |
|                          |                                                                                      |                  |
|                          |                                                                                      |                  |
|                          | Your connection is not private                                                       |                  |
|                          | Attackers might be trying to steal your information from 127.0.0.1 (for example,     |                  |
|                          | passwords, messages, or credit cards). NET::ERR_CERT_COMMON_NAME_INVALID             |                  |
|                          | Automatically send some system information and page content to Google to help detect |                  |
|                          | dangerous apps and sites. Privacy policy                                             |                  |
|                          |                                                                                      |                  |
|                          | ADVANCED Back to safety                                                              |                  |
|                          |                                                                                      |                  |
|                          |                                                                                      |                  |
|                          |                                                                                      |                  |
|                          |                                                                                      |                  |
|                          |                                                                                      | 418 PM           |
|                          |                                                                                      | A V V 30/06/2017 |

(ii) Then one new link appears "Proceed to 127.0.0.1 (unsafe)" click on this link.

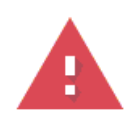

# Your connection is not private

Attackers might be trying to steal your information from **127.0.0.1** (for example, passwords, messages, or credit cards). NET::ERR\_CERT\_COMMON\_NAME\_INVALID

Automatically report details of possible security incidents to Google. Privacy policy

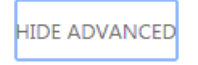

Back to safety

This server could not prove that it is **127.0.0.1**; its security certificate is from **[missing\_subjectAltName]**. This may be caused by a misconfiguration or an attacker intercepting your connection. <u>Learn more</u>.

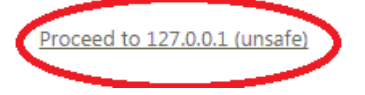

(iii) minimise following screen and then check Register/Update DSC process through software.

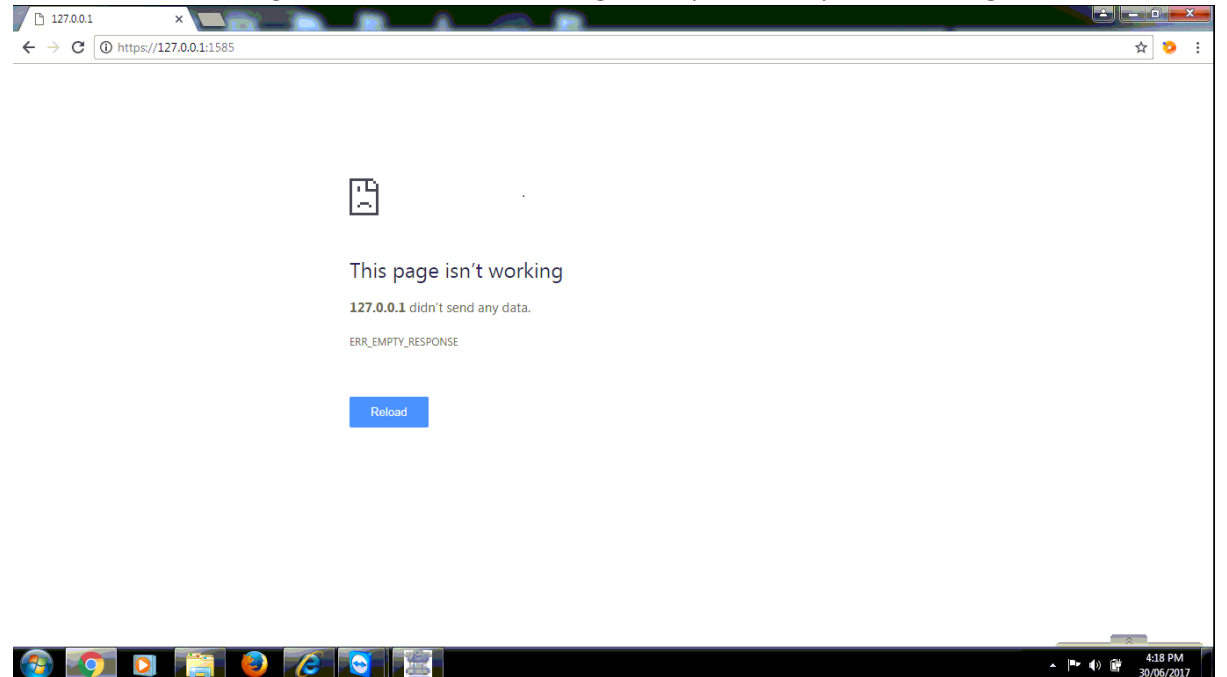

#### Solution 3: System restart:

If problem does not solve after following Solution 1, then please restart your computer. Now check your DSC on GSTN portal under "Register/update DSC" either manually login or through software.

## Solution 4: Reinstall emSigner utility:

Uninstall already installed emSigner utility and reinstall it through administrator account and restart your system then repeat Solution no. 1 & 2. Now check your DSC on GSTN portal under "Register/update DSC" either manually login or through software.

### Solution 5: Restart Browser Setting:

In case problem does not solves, please restart browser setting through link provided on CompuOffice Home screen & then check on GSTN portal.

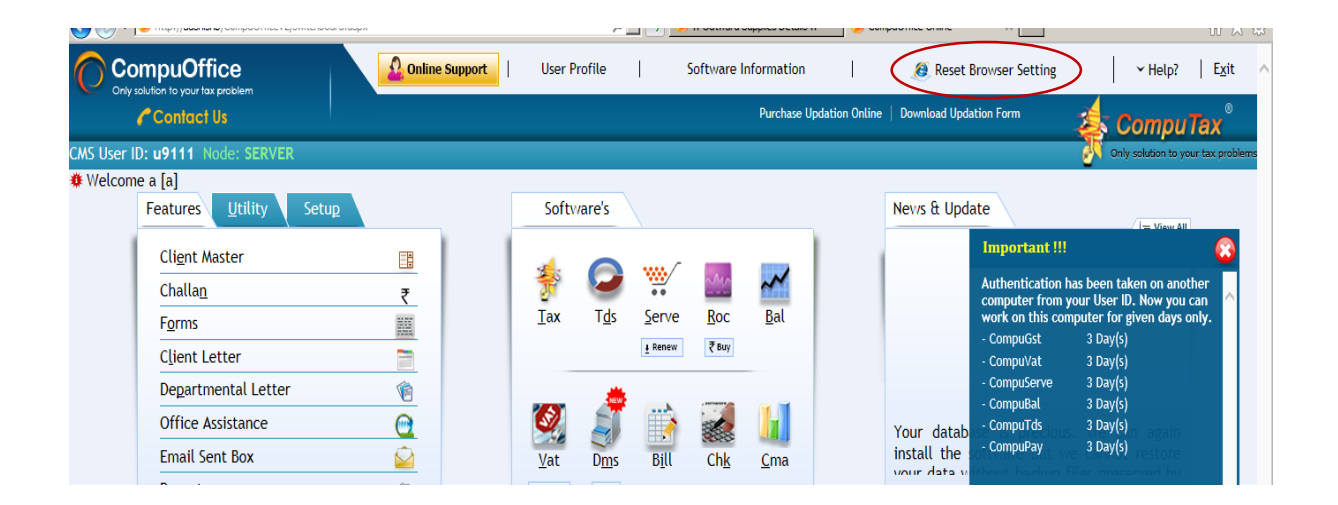

If Problem Not solve after following above possible solutions, then please contact to GSTN.